## Registering with the Disability Support Service via our MindaClient Student Portal

### Step 1

Click on Register now – you must use your A00... student email

|       | -                                    |
|-------|--------------------------------------|
| TUS M | idlands Student Portal               |
| -     | Email                                |
|       | Password                             |
|       | LOG IN                               |
| F     | Forgot your password? Reset it now > |
| C     | Don't have an account? Register now  |

### Step 2

#### Complete the Register your Details page

|        | TUS              | Enal                                      |                                             |
|--------|------------------|-------------------------------------------|---------------------------------------------|
|        |                  |                                           |                                             |
| Regist | ter vour details | Password<br>the fully area & test care to | feet, manufacture and sciencial charactions |
| -      | in four dound    | passed                                    | •                                           |
| Email  |                  | Festivane                                 |                                             |
| email  |                  |                                           | •                                           |
|        |                  | Sumarne                                   |                                             |
|        |                  |                                           | •                                           |
|        |                  | Date of Brith                             |                                             |
|        |                  | □ □                                       |                                             |
|        |                  | Home Address Line 1                       |                                             |
|        |                  |                                           |                                             |
|        |                  | Home Address Line 2                       |                                             |
|        |                  |                                           |                                             |
|        |                  |                                           |                                             |

You will be sent an email to your A00... student email (sample below) Click on the Verify Email Address Here to confirm your email

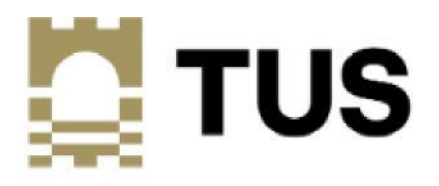

Thank you for registering your details.

We have sent a verification email to

A00...@student.tus.ie

Please check your email and click on the link to verify your email address.

#### Check Clutter, Junk or Spam for email verification (see below example)

Thank you for registering your details with us. Your reference number is \_\_\_\_\_\_. Please quote this number when communicating with us.

To complete the registration process, please verify your email address by clicking on this link. Verify Email Address Here

If you did not initiate this process, please notify us at <a href="mailto:support@mindaclient.com">support@mindaclient.com</a>

Kind Regards noreply@mindaclient.com

Click on Go to Log In

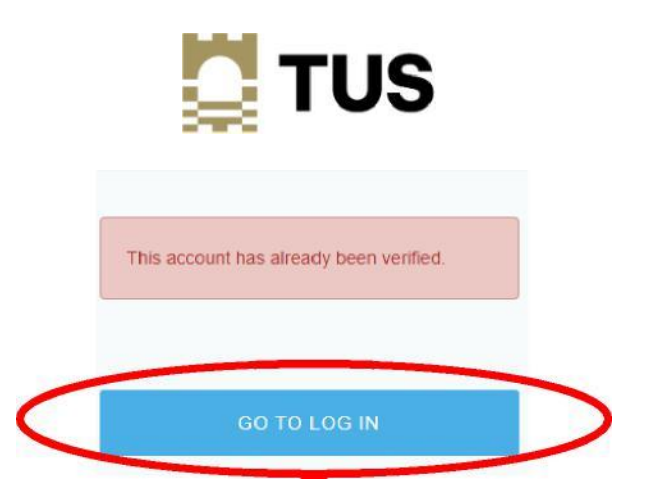

Step 5

**Click on Student Registration Form** 

| L<br>Update my Profile |                           |  |
|------------------------|---------------------------|--|
| Registrations          | Select Registration       |  |
| 6                      | Please choose             |  |
| Log Out                | REGISTRATION              |  |
| (                      | Student Registration Form |  |
|                        |                           |  |

### Click on Start

| View Registrations / Add Registrations                                                          |
|-------------------------------------------------------------------------------------------------|
| Welcome Message                                                                                 |
| Please complete this form to register with the Disability & Learning Support Service.           |
| This application will be reviewed by a member of the team.                                      |
| If you require any assistance with completing this form please email <u>disability@ait.ie</u> . |
| Thank you                                                                                       |
| Cancel Start                                                                                    |
|                                                                                                 |

## Step 7

Fill in the information and click on **NEXT** at the bottom of the each page

|           | View Registrations / Edit Registration |                                |
|-----------|----------------------------------------|--------------------------------|
| T+<br>LCM | Save                                   | Step1 Step2 Step3 Step4 Submit |
|           | COURSE INFORMATION                     |                                |
|           | Course Name *                          |                                |

| management at your data. |   |  |      |
|--------------------------|---|--|------|
| 8                        | • |  |      |
|                          |   |  |      |
| # Prov                   |   |  | Next |
|                          |   |  |      |

# Upload your documentation (if required)

| Please choose one or more options                                           | ~                                                                                                    |           |
|-----------------------------------------------------------------------------|----------------------------------------------------------------------------------------------------|-----------|
|                                                                             |                                                                                                    |           |
| Upload documentary evidence *                                               |                                                                                                    |           |
| Please upload a copy of your documentation b                                | w. You can use Microsoft LENS to take pictures of your paper reports and easily upload to this form. Alternatively, you can scan and upload or send us an original word do | cument as |
| a PDF. Please be assured that your data is hele<br>management of your data. | I US Athlone secure network according to General Data Protection Regulations (GDPR). Please do not hesitate to contact us if you should have any questions about the       |           |
| h                                                                           |                                                                                                    |           |
|                                                                             |                                                                                                    |           |

# Step 9

When you have completed each section click Submit

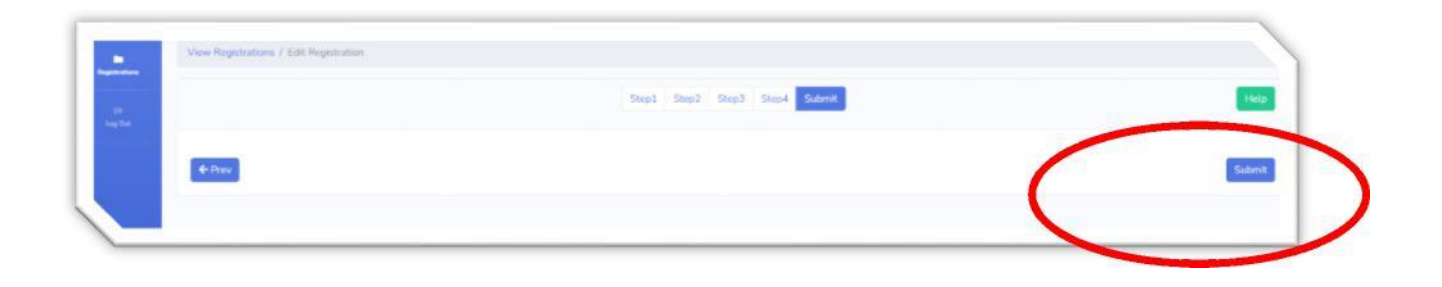